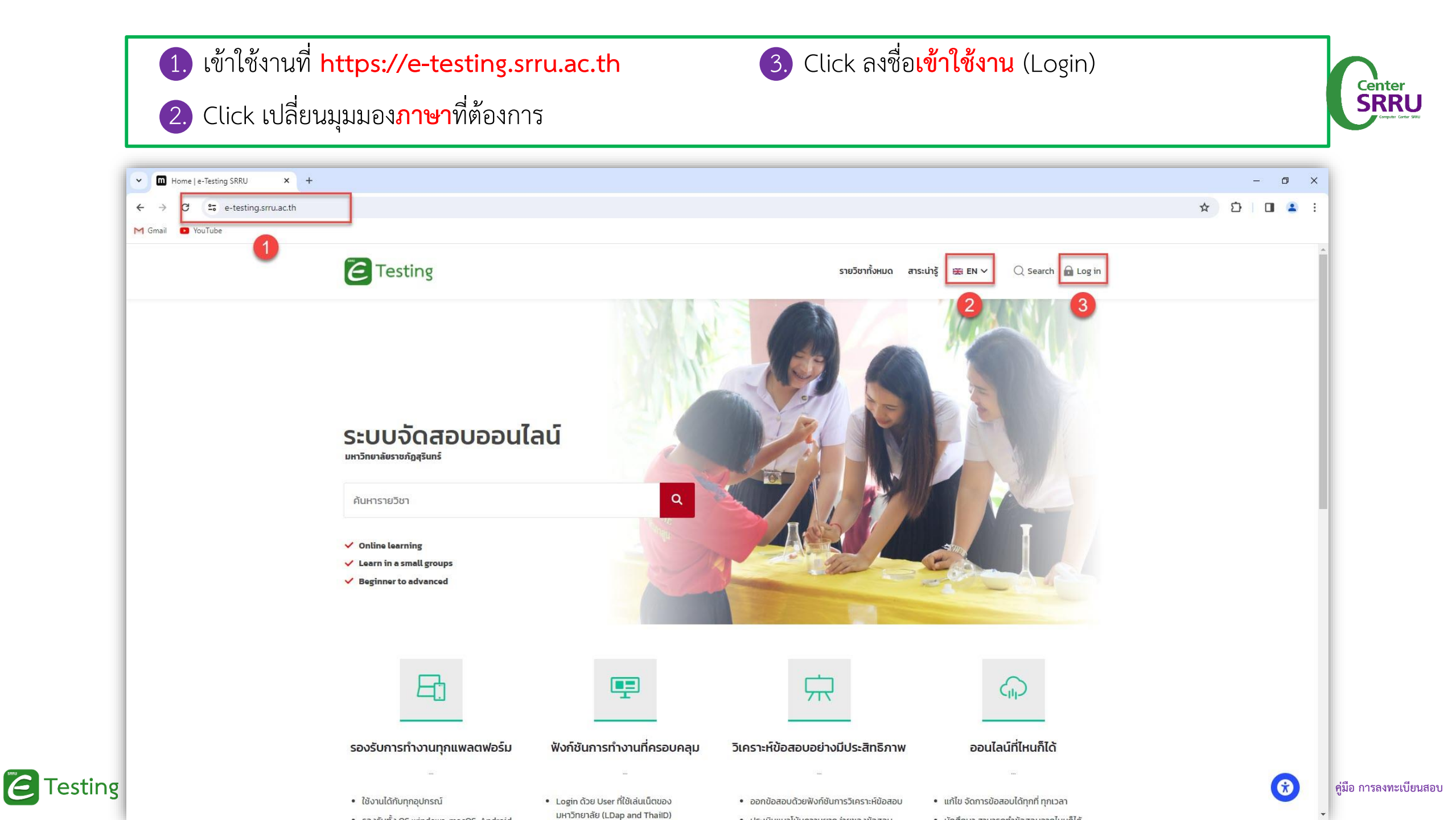

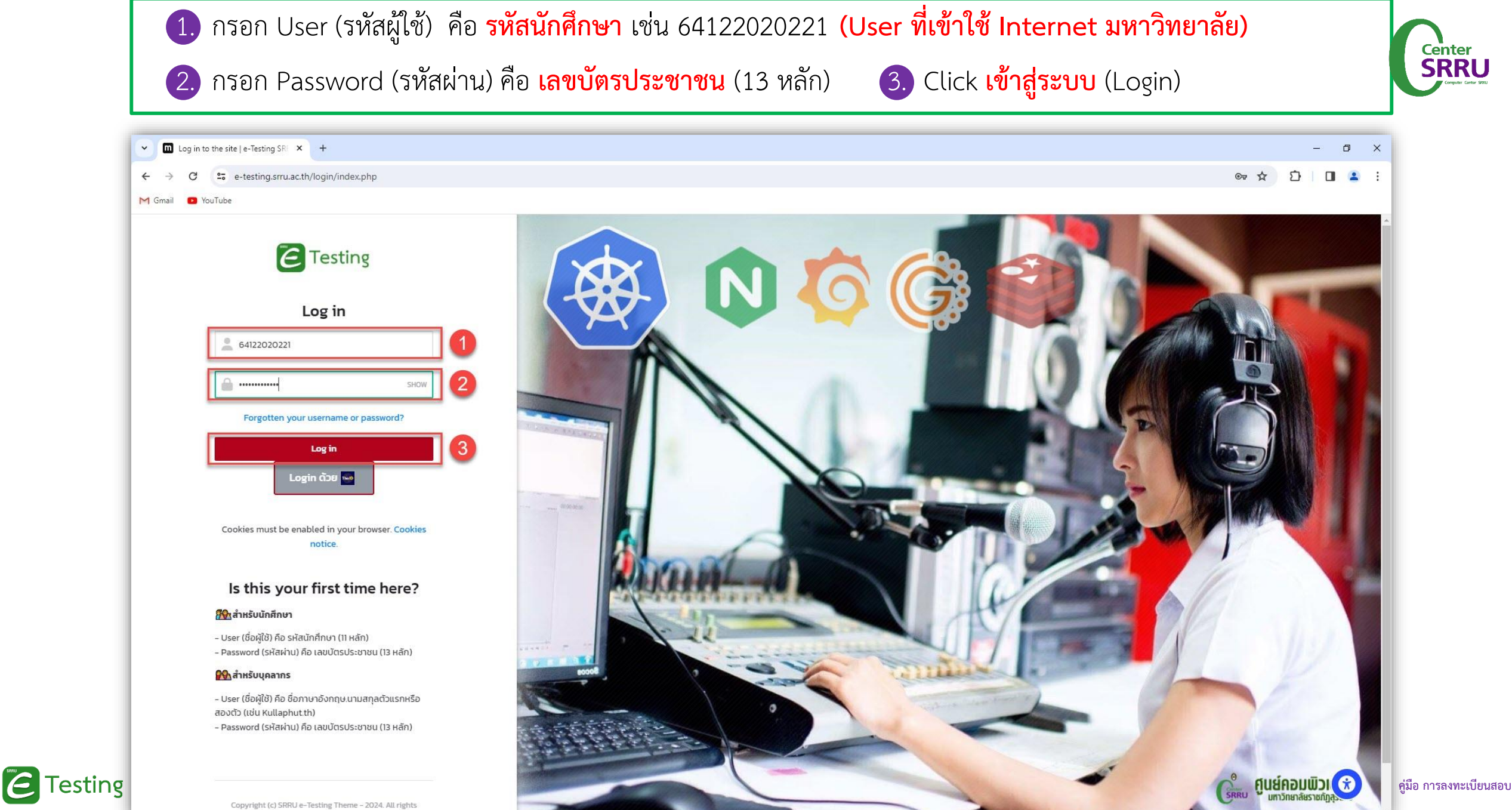

## 1. Click วิชาเรียนของฉัน จะแสดงมุมมองรายวิชาทั้งหมดของผู้เข้าสอบ

## เลือก รายวิชา ที่จะทำการสอบออนไลน์

E

esting

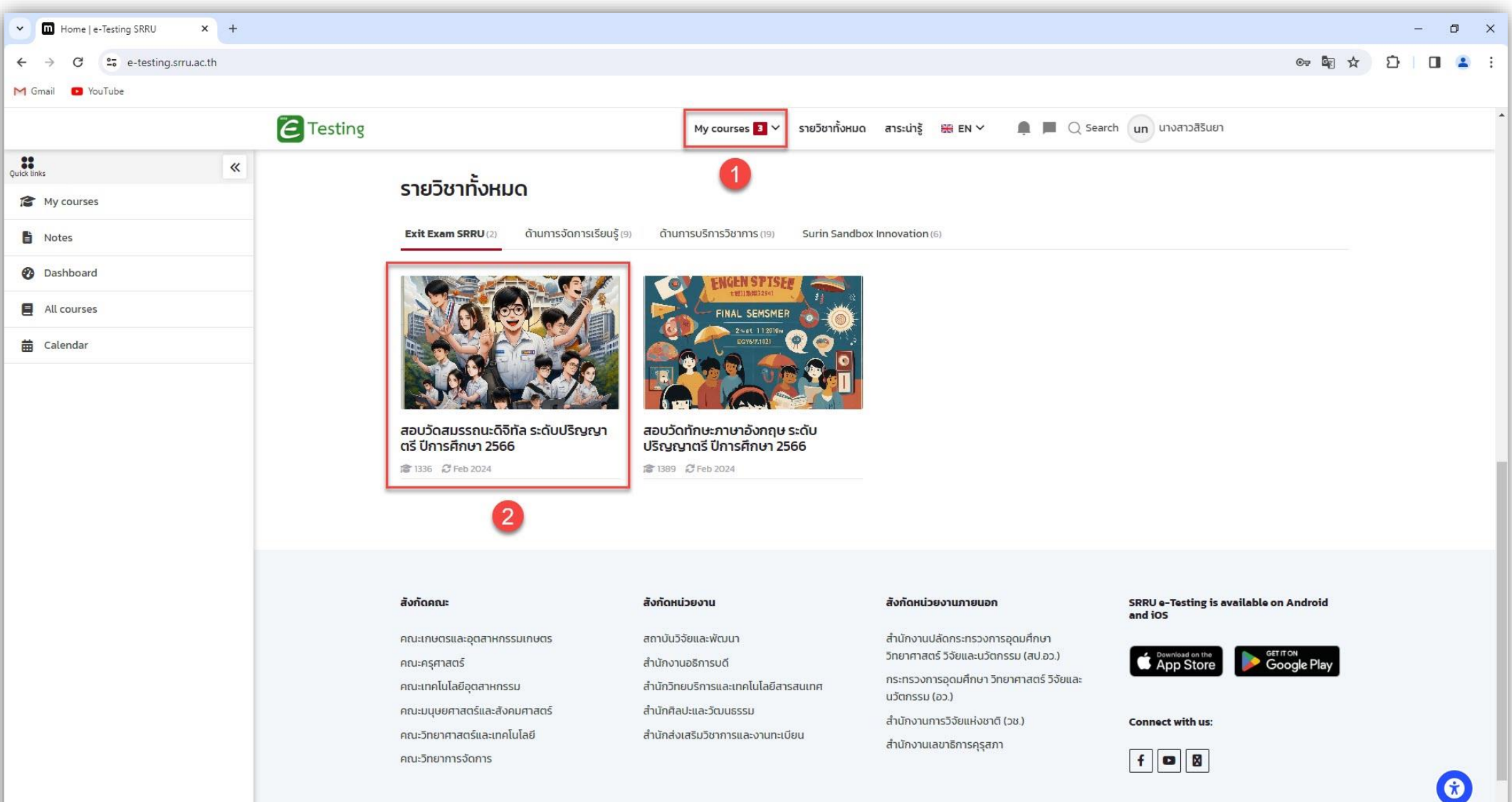

Center

**SRRU** 

## 1. Click Course content เลือกหัวข้อ ลงทะเบียน

*E* Testing

## 2. Click คลิกลงทะเบียน (Click)

C -testing.srru.ac.th/course/view.php?id=118&mb2sct=1

~

~

Quick links

 $\leftarrow \rightarrow$ 

M Gmail D YouTube

😭 วิชาเรียนของฉัน

B Notes

😵 แผงควบคุม

🛖 หน้าแรกของเว็บไซต์

📕 รายวิชาทั้งหมด

🛗 ปฏิทิน

🔟 รายวิชา: สอบวัดสมรรถนะดิจิหัล ระดับ × 🕂

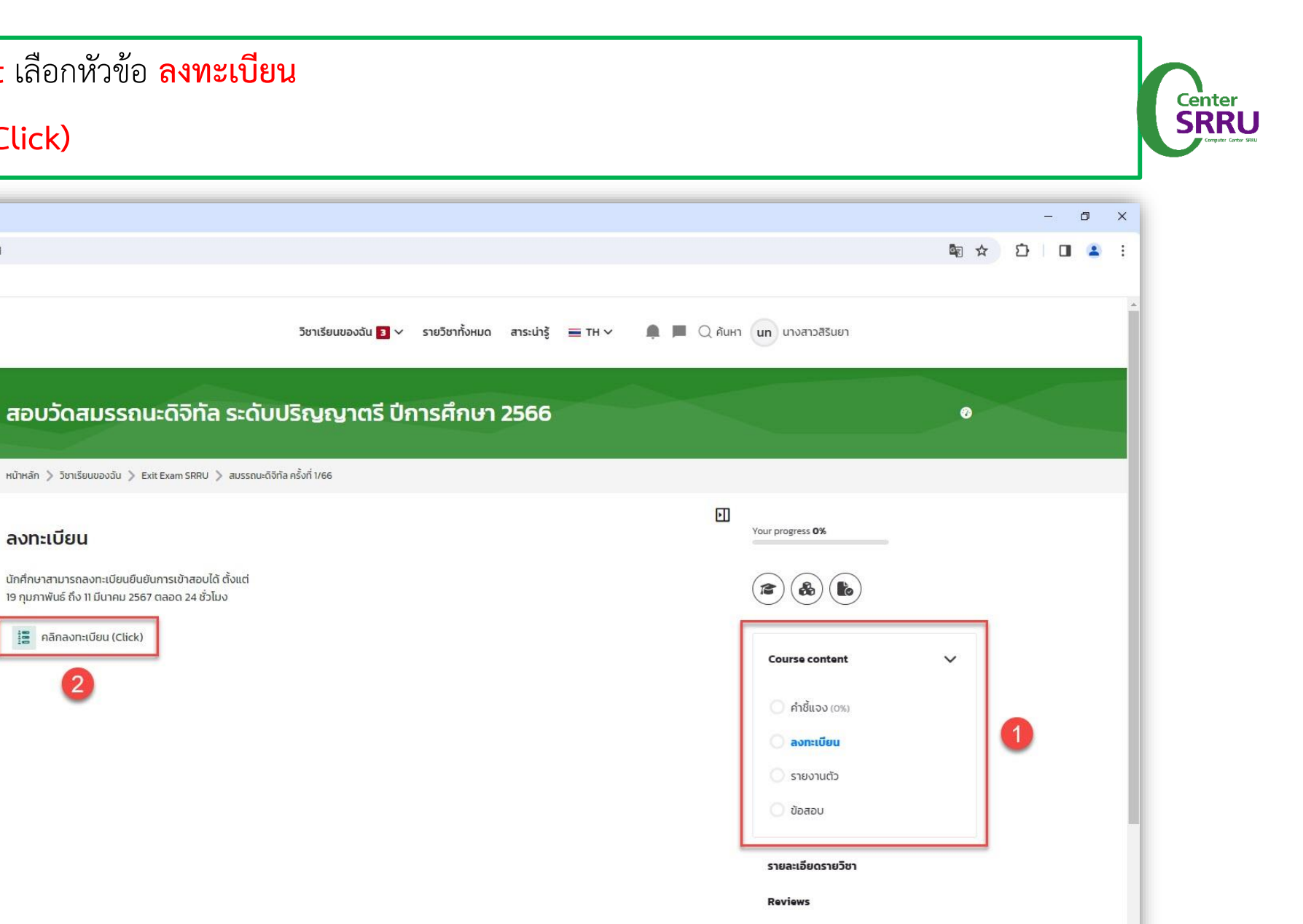

E Testing

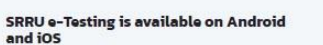

•

สังกัดหน่วยงาน

หน้าหลัก 📏 วิชาเรียนของฉัน 📏 Exit Exam SRRU 📏 สมรรถนะดิจิทัล ครั้งที่ 1/66

นักศึกษาสามารถลงทะเบียนยืนยันการเข้าสอบได้ ตั้งแต่

19 กุมภาพันธ์ ถึง 11 มีนาคม 2567 ตลอด 24 ชั่วโมง

🚦 คลิกลงทะเบียน (Click)

2

ลงทะเบียน

สังกัดคณะ

สังกัดหน่วยงานภายนอก

| 🗸 🔟 ดลิกลงหระบัยน (Click)   e-Tes | sting S × +              |                                                                                                    | - 0        |
|-----------------------------------|--------------------------|----------------------------------------------------------------------------------------------------|------------|
| ← → C == e-testing                | ◎☆ ひ □ 4                 |                                                                                                    |            |
| สอบวัดสมรรถนะดิจิทัล ระดั         | บปริญญาตรี ปีการศึกษา 25 | 56                                                                                                    | <b>9</b> E |
| steadden איז פאנא פאנא steadden   | «                        | Your progress <b>0%</b>                                                                               |            |
| 🦳 คำชี้แจง (0%)                   | >                        |                                                                                                    |            |
| 🔵 ลงทะเบียน                       | ~                        | คลิกลงทะเบียน (Click)                                                                                 |            |
| 🍵 คลิกลงทะเบียน (Click)           |                          | นักศึกษาสามารถลงทะเบียนยืนยันการเข้าสอบได้ ตั้งแต่<br>19 กมากพันธ์ ถึง 11 มีเทคม 2567 ตลอด 24 นั่วโมง |            |
| 🔵 ข้อสอบ                          | >                        | Answer the questions                                                                                  |            |
|                                   |                          | ← หน้าก่อน<br>ข้อปฏิบัติในการสอบ       ห้อไป →     คลิกทำข้อสอบทีนี (Click Quiz)                      |            |
|                                   |                          | Copyright (c) SRRU e-Testing Theme - 2024. All rights reserved.<br>English លាប ខ្មែរ 简体中文             |            |

| <ul> <li>✓ ■ ARAAANENGUUL (Click)   e-les</li> <li>← → C</li> <li>25 e-testing</li> </ul> | ung <b>x</b> +<br>p.srru.ac.th/mod/questionnaire/c | complete.php?id=981                                                                                                    | - □ ×<br>a ☆ ᡗ □ ≗ : |
|-------------------------------------------------------------------------------------------|----------------------------------------------------|----------------------------------------------------------------------------------------------------|----------------------|
| ศลมวัดสมรรถนะดิจิทัล ระดัง                                                                | บปริญญาตรี ปีการศึกษา 256                          | 6                                                                                                    | ø≞ ×                 |
| גיאפאנאפע איז איז איז איז איז איז איז איז איז איז                                         | «                                                  | Your progress 0%                                                                                                    |                      |
| 🧼 คำชี้แจง (0%)                                                                           | >                                                  |                                                                                                    |                      |
| 🔘 ลงทะเบียน                                                                               | ~                                                  | คลิกลงทะเบียน (Click)                                                                                                    |                      |
| 💿 คลิกลงทะเบียน (Click)                                                                   |                                                    | นักศึกษาสามารถลงทะเบียนยืนยันการเข้าสอบได้ ตั้งแต่                                                                                                    |                      |
| 🔵 ข้อสอบ                                                                                  | >                                                  |                                                                                                    | -                    |
|                                                                                           |                                                    | liuudobusunisionabu luşulluubbulau 🖶 Print Blar                                                                                                    | ik                   |
|                                                                                           |                                                    | การสอบวดสมรรถนะดจกล ระดบบรณญาตร บการศกษา 2566<br>O ข้าพเจ้าขอยืนยันจะเข้ารับการสอบ ในวันที่ 18 มีนาคม 2567 ตามประกาศของมหาวิทยาลัยราชภัฏสุรินทร์                                                                                                    | 4                    |
|                                                                                           |                                                    | <ul> <li>ข้าพเจ้าไม่ประสงค์เข้าสอบ เนื่องจากมีผลเทียบเกณฑ์ตามประกาศมหาวิทยาลัยราชภัฏสุรินทร์</li> <li>บ้าพเจ้าแกรจะสิทธิ์ ไม่ประสงค์เข้าสอบ ในรอบนี้</li> </ul>                                                                                                    |                      |
|                                                                                           |                                                    | O INTO IDDERA-RING INDUCESOU                                                                                                    |                      |
|                                                                                           |                                                    | Submit questionnaire                                                                                                    | 1                    |
|                                                                                           |                                                    | Hůňňau     Řelů →     Řelů →      Řelů →      Řelů →      Řelů →     Řelů → | -                    |
|                                                                                           |                                                    |                                                                                                    |                      |

| M Gmail O YouTube                   |                                                                                                    |
|-------------------------------------|----------------------------------------------------------------------------------------------------|
| สอบวัดสมรรถนะดิจิทัล ระดับปริญญาตรี | ආ 2566 😗 🖹 🖒                                                                                           |
| sreakišen. Polo Quick links         | Your progress <b>0%</b>                                                                                |
| ) คำชี้แจง (0%)                     |                                                                                                    |
| 🔵 ลงทะเบียน 🗸 🗸                     | คลิกลงทะเบียน (Click)                                                                                  |
| คลิกลงทะเบียน (Click)               | นักศึกษาสามารถลงทะเบียนยืนขันการเข้าสอบได้ ตั้งแต่<br>19 กุมภาพันธ์ ถึง 11 มีนาคม 2567 ตลอด 24 ชั่วโมง |
|                                     | Thank you for completing this Questionnaire.                                                           |
|                                     |                                                                                                    |
|                                     | Copyright (c) SRRU e-Testing Theme - 2024. All rights reserved.                                        |

| Questionnaire Report   e-Tes                                                                                                 | ting × +                        |                                                                                                    |       | - 0 ×    |
|----------------------------------------------------------------------------------------------------|---------------------------------|----------------------------------------------------------------------------------------------------|-------|----------|
| → C 😅 e-testing.s<br>Smail 💌 YouTube                                                                                         | rru.ac.th/mod/questionnaire/myr | report.php                                                                                                    | See 2 | ວ່ 🛛 😩 : |
| วบวัดสมรรถนะดิจิทัล ระดับเ                                                                                                   | ปริญญาตรี ปีการศึกษา 2566       |                                                                                                    |       | 🕐 🗈 🗡    |
| <ul> <li>แก่ เมือง (0%)</li> <li>ค่าชื่แจง (0%)</li> <li>คงกะเบียน</li> <li>คลิกลงกะเบียน (Click)</li> <li>ข้อสอบ</li> </ul> | «<br>><br>~<br>>                | Your progress 0%<br>ຄລົກລວກະເບີຍມຍິມຍິນກາງເປົ້າສອບໄດ້ ດັ້ນແຕ່<br>19 ກຸມກາທັນຣ໌ ຄິວ 11 ມີນາຄມ 2567 ຕລອດ 24 ຮ່ວໂມຈ                                                                                                    |       |          |
|                                                                                                    |                                 | View your response(s)       1 <ul> <li>Respondent: urvarzałskieri novurne (naju: WebEx14) Submitted on: žuarificić, 18 njunnikuś 2024, 5:12PM</li> <li>urucnaucšunnstituri zabu (lusyulurubaulauí)</li> </ul> 1 <ul> <li>nrsaaoužonaussenu: klavina skolu (lusyulurubaulauí)</li> <li>ở thivisňu podulubus: uří skolu rabo (lusyulurubaulauí)</li> <li>ở thivisňu podulubus: uří skolu rabo (lusyulurubaulauí)</li> <li>ở thivisňu podulubus: uří skolu rabo (lusyulubus)</li> <li></li></ul> |       |          |
|                                                                                                    |                                 | Copyright (c) SRRU e-Testing Theme - 2024. All rights reserved.                                                                                                    |       |          |

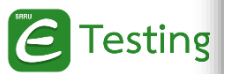

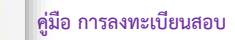